С помощью функции «Домашние задания» преподаватель может выдавать как групповые, так и индивидуальные задания и контролировать ход их выполнения. Обучающиеся, дистанционно выполнив задание, сразу могут отправить результаты. Для этого преподаватель должен при создании домашнего задания отметить пункт «Требуется файл с результатом».

В домашнем задании можно указать вид оценки, даты исполнения, наличие проверки, время на выполнения, а также прикрепить файл с заданием. Преподаватель может изменять статус задания, оставлять комментарии, давать индивидуальные консультации. Все действия обучающегося и педагога сохраняются и записываются. Родители также могут видеть выданные их детям домашние задания.

Создать и выдать домашнее задание можно несколькими способами:

- на странице конкретного урока;

- на странице «Поурочное планирование»;

- на странице «Домашние задания».

По мере выполнения обучающимися класса домашних заданий необходимо переводить выданные домашние задания в статус «Выполнено». На основании данного показателя выстраиваются значения отчёта

«Активность в Дневник.ру: Общая».

Для того чтобы изменить статус домашнего задания, необходимо:

1. Войти во вкладку «Образование - Домашние задания»;

2. В блоке настройки параметров отображения домашних заданий указать:

- учебный год;

- предмет;

- класс;

- сотрудника, который выдал домашнее задание;

- указать срок выполнения домашнего задания.

3. Нажать на кнопку «Найти»

4. Нажать на текст домашнего задания, статус которого нужно изменить.

Для изменения статуса домашнего задания отдельным обучающимся необходимо нажать на значение статуса домашнего задания в колонке

«Статус» напротив ФИО выбранного обучающегося;

В выпадающем списке выбрать статус «Выполнено» для обучающегося, который уже выполнил домашнее задание, или статус «Отменено», если обучающемуся домашнее задание было назначено по ошибке;

При создании домашнего задания у педагога по предмету есть возможность настроить следующие параметры:

- вид оценки;

- видимость в журналах:

- показывать (при выборе данного параметра в журнале появится

колонка с оценками за данное домашнее задание);

- не показывать (оценки за домашнее задание не будут отображаться в журнале предмета).

- необходимость проверки домашнего задания;

- требуется проверка (домашнее задание не будет закрыто у обучающихся, до тех пор, пока педагог по предмету не ознакомится с выполненными домашними заданиями и не изменит их статус);

- проверка не требуется (домашнее задание у обучающихся закроется после его выполнения);

- необходимость отправки файла с результатом;

- требуется файл с результатом (у обучающихся появится возможность прикрепить файл к домашнему заданию);

- файл с результатом не требуется (возможности прикрепить файл с выполненным домашним заданием у обучающихся не будет).

Для индивидуального общения необходимо использовать личные сообщения.

Написать личное сообщение пользователю можно, нажав иконку «конверт» в правом верхнем углу его личного профиля.

Для организации дистанционного обучения (вебинара) через систему Imind рекомендуется использовать последнюю версию одного из следующих браузеров:

Mozilla Firefox; Google Chrome.

Перед входом в мероприятие необходимо провести тест системы на странице imind.ru, чтобы убедиться, что компьютер соответствует рекомендованным требованиям.

Для входа в мероприятие (комнату) нужно:

1. Перейти по ссылке, полученной в письме с приглашением или каким- либо другим образом.

2. В окне «Вход в мероприятие» выбрать вкладку «Я не зарегистрирован в системе».

3. Указать имя участника / наименование организации.

4. Нажать кнопку «Войти в мероприятие»: